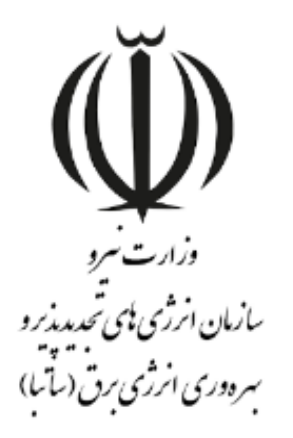

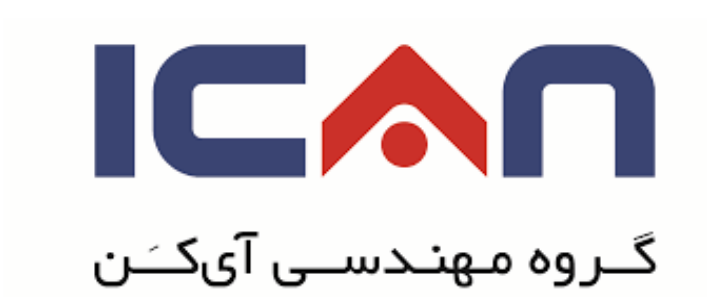

# راهنمای ورود کاربران در سازمان الکترونیک مهان ویرایش ۱۰

w w w. satba . gov . ir

www.ican.ir

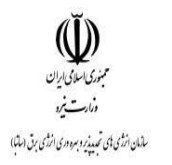

### راهنمای ورود کاربران در سامانه مهان

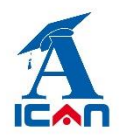

# صفحه آغازين

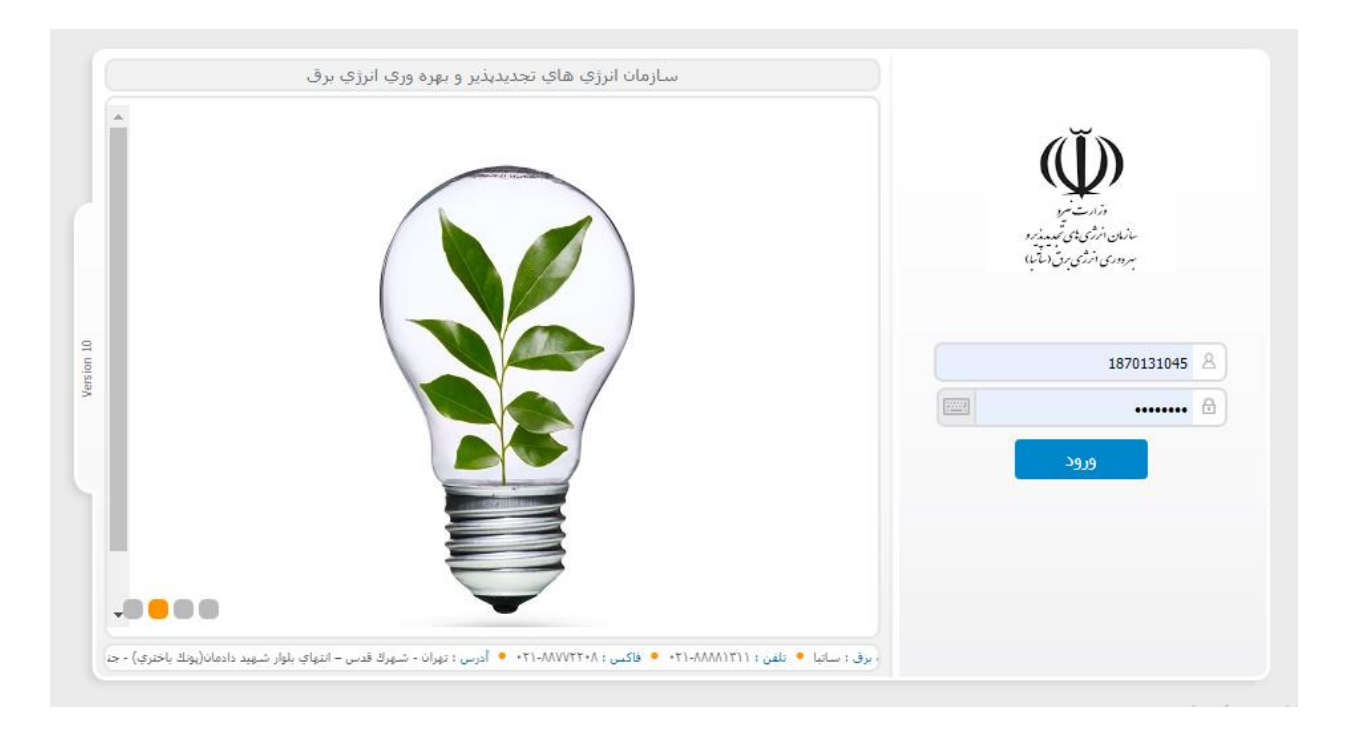

#### نحوه ورود به سیستم

برای ورود به سیستم کافی است که کد شناسایی و کلمه رمز خود را وارد نموده و سپس بر روی دکمه ورود کلیک نموده و یا کلید Enter را فشار دهید.

كد شناسایی اشخاص حقوقی: شناسه ملی شركت

کد شناسایی اشخاص حقیقی: کد ملی شخص

پسورد اولیه پس از ثبت نام در سامانه از طریق پیامک به شما ارسال شده است. دقت کنید پس از ورود به سامانه باید پسورد اولیه را تغییر داده و پسورد جدید خود را وارد کنید.

توجه : در نگهداری از کلمه عبور دقت نمایید.

www.ican.ir

w w w. satba . gov . ir

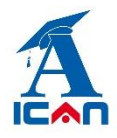

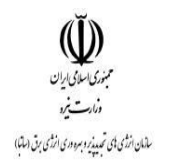

# نمای کلی سامانه مهان

پس از ورود به سامانه مهان، شما وارد بخش "**سامانه خرید تضمینی برق**" می شوید که به شکل زیر است:

| <b>(U)</b>                         |                                   | نرژې هاې تجديديذير و بهره ورې انرژې برق                                     | سازمان                                                                                 | دك زادافشار<br>قاضی حقیقی احداث نیروگاه تجدیدیذیر                                        |           |
|------------------------------------|-----------------------------------|-----------------------------------------------------------------------------|----------------------------------------------------------------------------------------|------------------------------------------------------------------------------------------|-----------|
|                                    | المتجو سيستم يبام تغيير كلمه عبور | التي التي التي التي التي التي التي التي                                     | وضعیت کار تابل کار تابل ارجاعی                                                         | <                                                                                        |           |
|                                    |                                   |                                                                             |                                                                                        |                                                                                          |           |
|                                    |                                   |                                                                             |                                                                                        | ستجو                                                                                     | <u>~ </u> |
|                                    |                                   |                                                                             |                                                                                        |                                                                                          |           |
| الحاقيه فرارداد<br>الحاقيه فرارداد | قۇراداد مۇيىد ئىمىمىنى<br>بول     | تمید بورانه احداث/<br>عادرات<br>عادرات<br>اعلاج اطلاعات حساب<br>ورخواست عرب | برونه احداد اعادیات<br>برونه احداد اعادی<br>برونه بیدادی اعدادی<br>برونه بیدادی اعدادی | یرید تصفیدی بری<br>یرید تصفیدی بری<br>انت طرح<br>انت انت انت انت انت انت انت انت انت انت | >         |
|                                    |                                   |                                                                             |                                                                                        | Activate Windows<br>Go to Settings to activate Windows                                   |           |

پوشه های نمایش داده شده بیانگر مراحل کار متقاضی در سامانه هستند. بطور مثال متقاضی جهت معرفی نیروگاه خود باید در فولدر ثبت طرح و با کلیک بروری آیکن <u>ثبت درخواست ،</u> طرح نیروگاه خود را ثبت کند.

#### www.ican.ir

w w w. satba . gov . ir

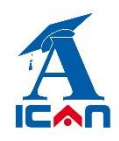

#### راهنمای ورود کاربران در سامانه مهان

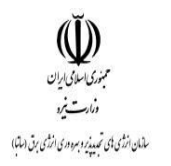

| سازمان انرژې هاې تجديدېذير و بهره ورې انرژې برق.<br>جديدېذير                                                                                                    | عادل زادافشار<br>متقاضی حقیقی احداث نیروگاہ ت |
|----------------------------------------------------------------------------------------------------|-----------------------------------------------|
|                                                                                                    | <                                             |
| خرید تقمیدی برق<br>جستجو شاهل                                                                                                    | م الم الم الم الم الم الم الم الم الم ال      |
| ♦ خرید تضمیدی برق ◄ ثبت طرح    ۲ ۲   ۲ ۲   ۲ ۲   ۲ ۲   ۲ ۲   ۲ ۲   ۲ ۲   ۲ ۲   ۲ ۲   ۲ ۲   ۲ ۲   ۲ ۲   ۲ ۲   ۲ ۲   ۲ ۲   ۲ ۲   ۲ ۲   ۲ ۲   ۲ ۲   ۲ ۲   ۲ ۲   ۲ ۲   ۲ ۲   ۲ ۲   ۲ ۲   ۲ ۲   ۲ ۲   ۲ ۲   ۲ ۲   ۲ ۲   ۲ ۲   ۲ ۲   ۲ ۲   ۲ ۲   ۲ ۲   ۲ ۲   ۲ ۲   ۲ | خرید تشمیدی برق                               |
|                                                                                                    |                                               |
|                                                                                                    |                                               |

همچنین با استفاده از آیکن جستجو میتواند طرح های ثبت شده خود را جستجو کند.

## تغيير كلمه عبور

این بخش برای تغییر رمز ورود به کار میرود. برای تغییر کلمه رمز می بایست یکبار کلمه رمز فعلی و دوبار کلمه رمز جدید را وارد نمایید.دقت فرمایید به منظور امنیت بیشتر، کلمه رمز ماقبل ، قابل استفاده نمی باشد.

#### www.ican.ir

w w w. satba . gov . ir

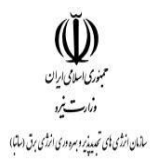

## راهنمای ورود کاربران در سامانه مهان

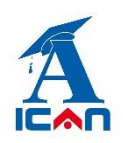

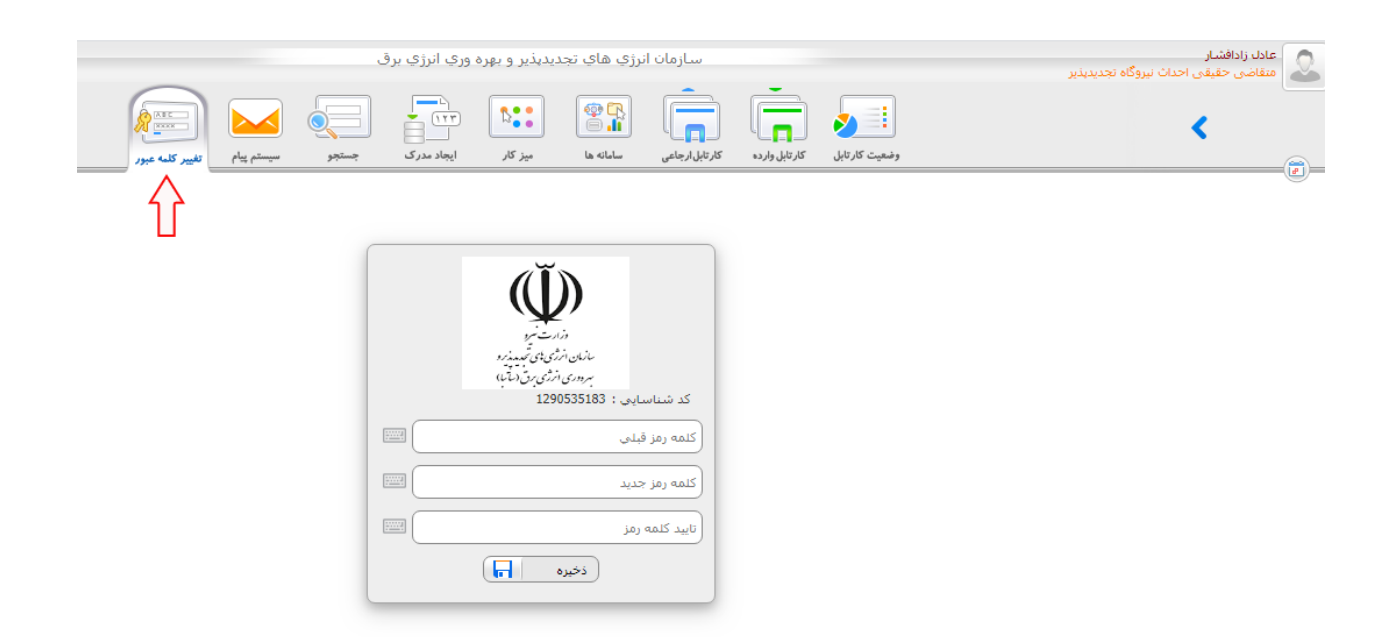

w w w. satba . gov . ir

www.ican.ir